#### Python気象データ分析体験セミナー

# Anaconda 環境構築マニュアル

岐阜大学工学部附属応用気象研究センター

## Anacondaのダウンロード

#### https://www.anaconda.com/distribution/

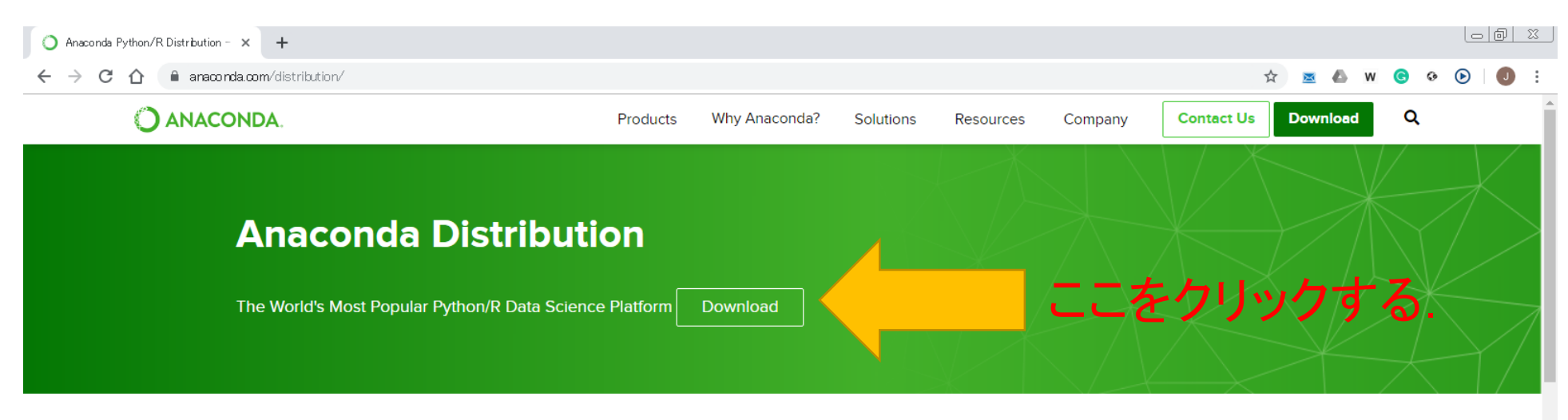

The open-source Anaconda Distribution is the easiest way to perform Python/R data science and machine learning on Linux, Windows, and Mac OS X. With over 15 million users worldwide, it is the industry standard for developing, testing, and training on a single machine, enabling *individual data scientists* to:

- Quickly download 1,500+ Python/R data science packages
- Manage libraries, dependencies, and environments with Conda
- Develop and train machine learning and deep learning models with scikitlearn, TensorFlow, and Theano
- Analyze data with scalability and performance with Dask, NumPy, pandas, and Numba
- Visualize results with Matplotlib, Bokeh, Datashader, and Holoviews

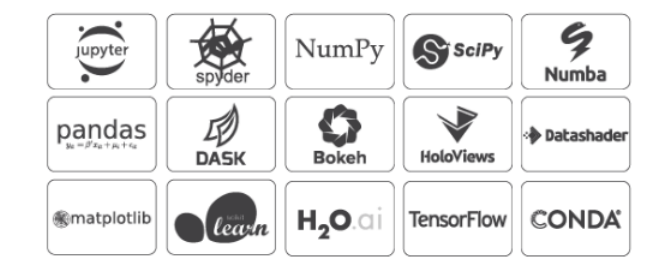

🕊 Windows 🛛 🧯 macOS 🛛 🔬 Linux

## Anacondaのダウンロード

https://www.anaconda.com/distribution/

|                                                                                  | #download-section                                                       |                                                                              |                                                                        | û 🛛 🖉 🖉 W (                                                                   | 9 & b |
|----------------------------------------------------------------------------------|-------------------------------------------------------------------------|------------------------------------------------------------------------------|------------------------------------------------------------------------|-------------------------------------------------------------------------------|-------|
|                                                                                  | <b>4</b> w                                                              | /indows 🤅 macOS                                                              | 🗴 Linux                                                                |                                                                               |       |
|                                                                                  | Anaconda                                                                | 2019.10 for Windo                                                            | ows Installer                                                          |                                                                               |       |
|                                                                                  | Python 3.7 version                                                      |                                                                              | Python 2.7 version                                                     | on                                                                            |       |
|                                                                                  | 64-Bit Graphice Uler (462 MB)<br>32-Bit Grave (410 MB)                  |                                                                              | 64-Bit Graphical Installer (413 N<br>32-Bit Graphical Installer (356 N | B)<br>1B)                                                                     |       |
| Python3.                                                                         | 7の方をダウン                                                                 | ロードする.                                                                       | Distribution                                                           |                                                                               |       |
|                                                                                  | Get Started                                                             | a with Anaconda                                                              | Distribution                                                           |                                                                               |       |
|                                                                                  |                                                                         |                                                                              |                                                                        |                                                                               |       |
| Documentation                                                                    | Anaconda Blog                                                           | Community Support                                                            | Anaconda Webinars                                                      | Anaconda Training                                                             |       |
| Documentation<br>Installation and u                                              | Anaconda Blog<br>Iser News, software                                    | Community Support<br>Solutions and                                           | Anaconda Webinars<br>Industry trends and                               | <b>Anaconda Training</b><br>Learn Python for Data                             |       |
| <b>Documentation</b><br>Installation and u<br>guide for Anacor                   | Anaconda Blog<br>Iser News, software<br>Ida releases, and               | Community Support<br>Solutions and<br>knowledge from the                     | Anaconda Webinars<br>Industry trends and<br>tutorials from             | <b>Anaconda Training</b><br>Learn Python for Data<br>Science with             |       |
| <b>Documentation</b><br>Installation and u<br>guide for Anacor<br>Distribution 5 | Iser News, software<br>Ida releases, and<br>developer best              | <b>Community Support</b><br>Solutions and<br>knowledge from the<br>community | Anaconda Webinars<br>Industry trends and<br>tutorials from<br>Anaconda | <b>Anaconda Training</b><br>Learn Python for Data<br>Science with<br>DataCamp |       |
| <b>Documentation</b><br>Installation and u<br>guide for Anacon<br>Distribution 5 | Iser News, software<br>nda releases, and<br>developer best<br>practices | Community Support<br>Solutions and<br>knowledge from the<br>community        | Anaconda Webinars<br>Industry trends and<br>tutorials from<br>Anaconda | Anaconda Training<br>Learn Python for Data<br>Science with<br>DataCamp        |       |

## Anacondaのダウンロード

#### https://www.anaconda.com/distribution/

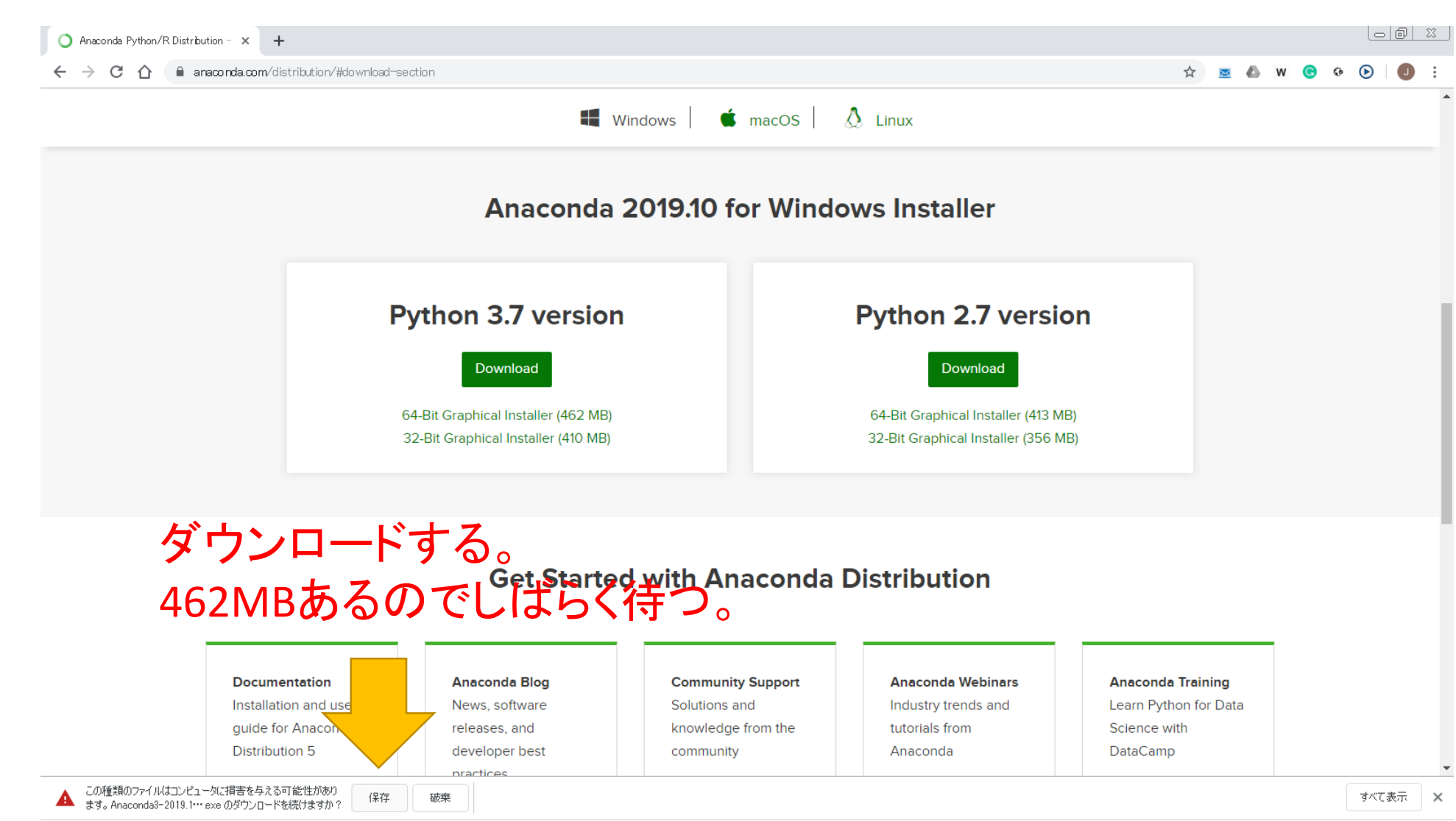

| Anaconda 2019.10 for Windows Installer<br>Python 3.7 version<br>しwindod<br>64.Bit Graphical Installer (452 MB)<br>3.2Bit Graphical Installer (410 MB)<br>3.2Bit Graphical Installer (410 MB)<br>3.2Bit Graphical Installer (356 MB)                                 | Anaconda 2019.10 for Windows Installer<br>Python 3.7 version<br>Dvmod<br>64-Bit Graphical Installer (452 MB)<br>32-Bit Graphical Installer (462 MB)<br>32-Bit Graphical Installer (410 MB)<br>ウンロードが完了したら、<br>Started With Anaconda Distribution<br>Dvmod Distribution                                                       | 4                                                                        | Windows discussion was discussed as a macOS discussion of the macOS discussion of the macOS discussion | 🗴 Linux                                                                    | <br> |  |  |
|----------------------------------------------------------------------------------------------------|----------------------------------------------------------------------------------------------------|--------------------------------------------------------------------------|----------------------------------------------------------------------------------------------------|----------------------------------------------------------------------------|------|--|--|
| Python 3.7 version Python 2.7 version   Download Download   64-Bit Graphical Installer (462 MB) 64-Bit Graphical Installer (413 MB)   32-Bit Graphical Installer (410 MB) 32-Bit Graphical Installer (356 MB)   ウンロードが完了したら、 Ext Started with Apacenda Distribution | Python 3.7 version Python 2.7 version   Download 04-Bit Graphical Installer (462 MB) 04-Bit Graphical Installer (413 MB)   32-Bit Graphical Installer (410 MB) 04-Bit Graphical Installer (356 MB)   ウンロードが完了したら、<br>Contract Eline Get Started with Anaconda Distribution   リンロードが完了したら、<br>の力してインストーラーを実行する。 Anconda Eline | Anaconda                                                                 | a 2019.10 for Windo                                                                                                    | ows Installer                                                              |      |  |  |
| 64-Bit Graphical Installer (462 MB) 64-Bit Graphical Installer (413 MB)   32-Bit Graphical Installer (410 MB) 32-Bit Graphical Installer (356 MB)   ウンロードが完了したら、 Cet Started with Anaconda Distribution                                                             | Contract Contract   64-Bit Graphical Installer (462 MB) 64-Bit Graphical Installer (413 MB)   32-Bit Graphical Installer (410 MB) 32-Bit Graphical Installer (356 MB)   ウンロードが完了したら、 Contract   いクレードが完了したら、 Contract   いクしてインストーラーを実行する。 Contract   Documentation Contract   Documentation Contract                         | Python 3.7 versio                                                        | n                                                                                                    | Python 2.7 version                                                         |      |  |  |
| フンロードが完了したら、                                                                                                    | ンロードが完了したら、<br>Get Started with Anaconda Distribution<br>ックしてインストーラーを実行する。                                                                                                    | 64-Bit Graphical Installer (462 ME<br>32-Bit Graphical Installer (410 ME | 3)<br>3)                                                                                                    | 64-Bit Graphical Installer (413 MB)<br>32-Bit Graphical Installer (356 MB) |      |  |  |
|                                                                                                    |                                                                                                    |                                                                          |                                                                                                    |                                                                            |      |  |  |

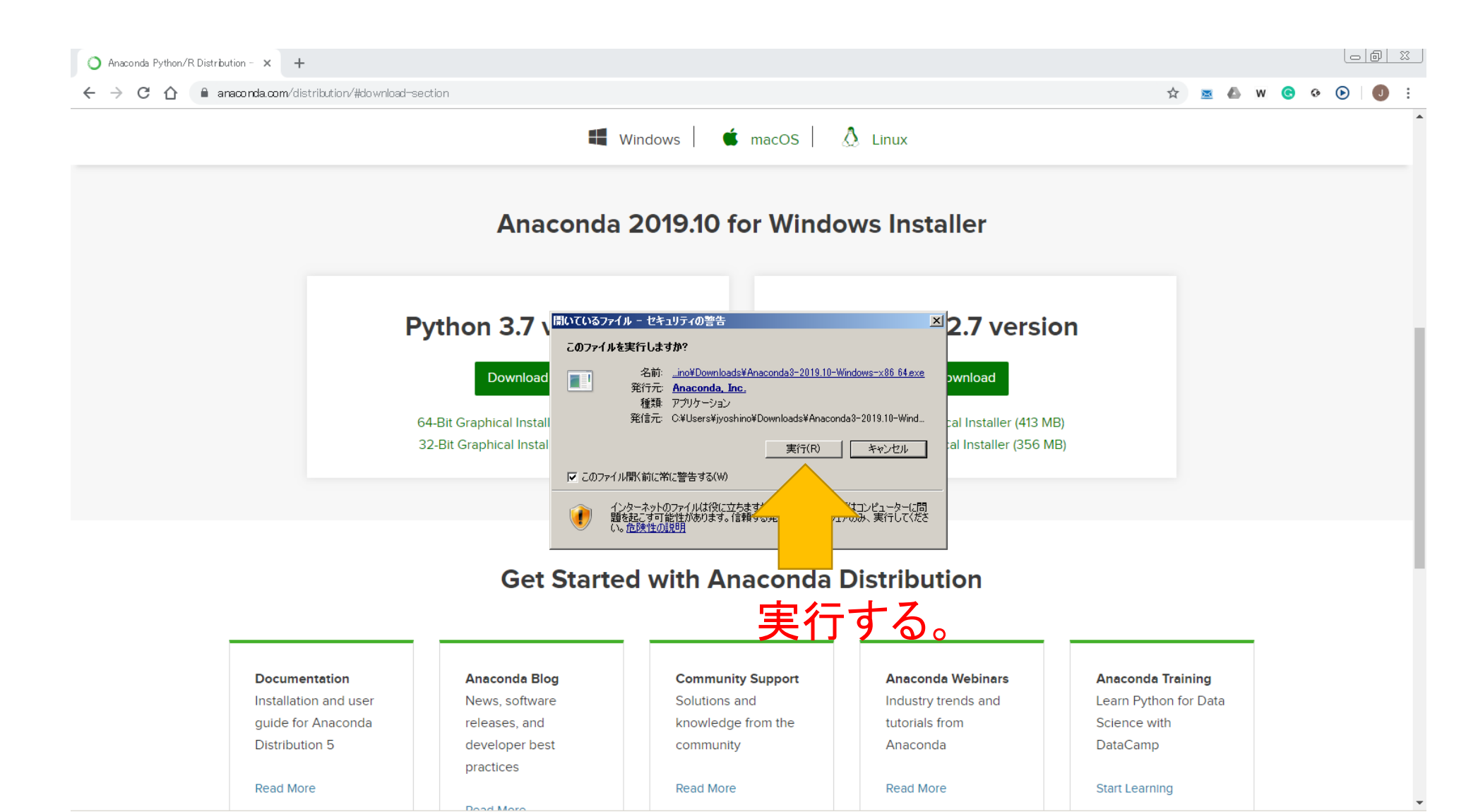

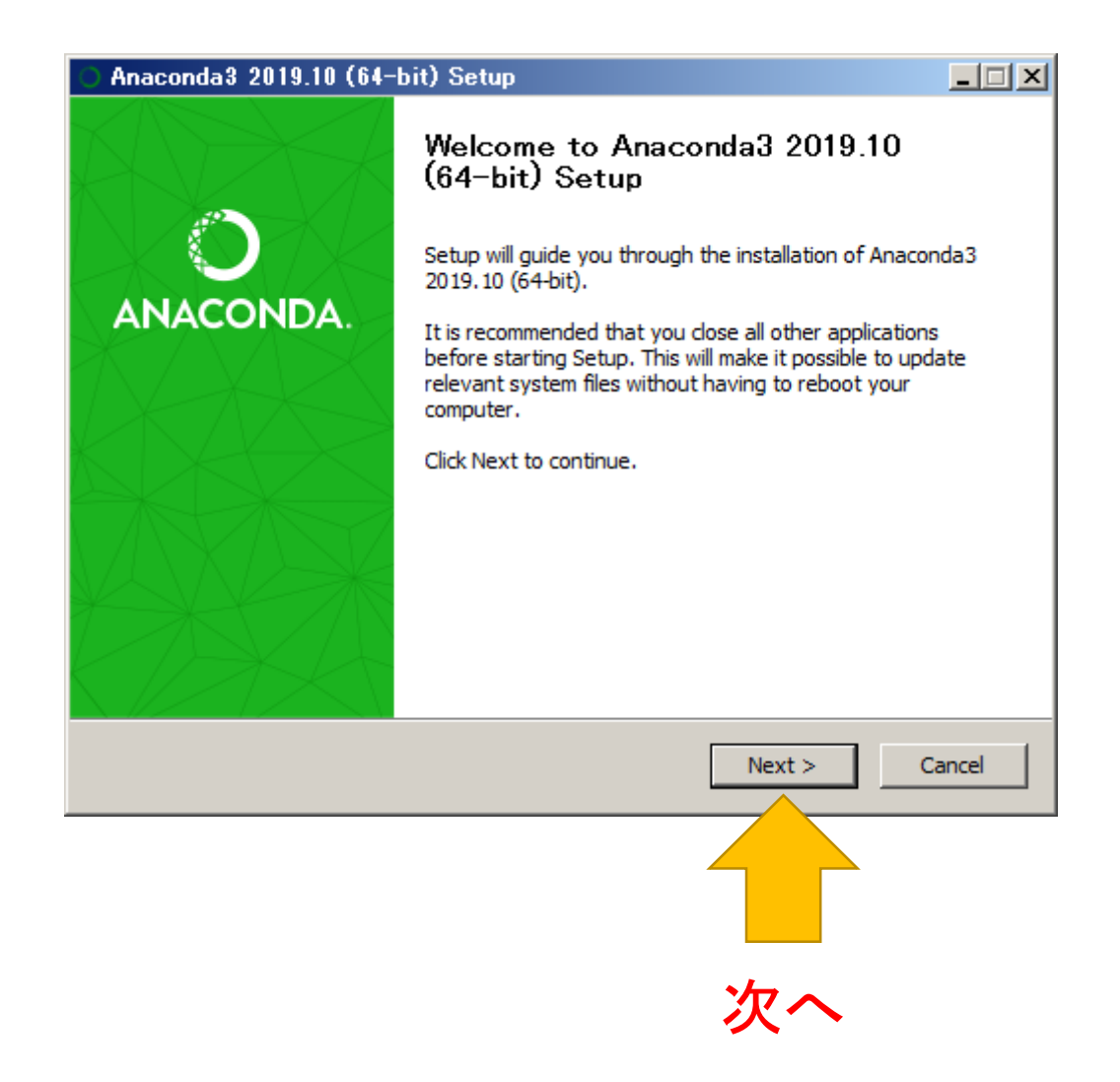

| O Anaconda3 2019.1                                                                                                    | 0 (64-bit) Setup                                                                    |  |  |  |  |
|----------------------------------------------------------------------------------------------------|-------------------------------------------------------------------------------------|--|--|--|--|
|                                                                                                    | License Agreement                                                                   |  |  |  |  |
|                                                                                                    | A Please review the license terms before installing Anaconda3<br>2019. 10 (64-bit). |  |  |  |  |
| Press Page Down to se                                                                                                    | ee the rest of the agreement.                                                       |  |  |  |  |
| Anaconda End User Li                                                                                                    | cense Agreement                                                                     |  |  |  |  |
| Copyright 2015, Anac                                                                                                    | onda, Inc.                                                                          |  |  |  |  |
| All rights reserved und                                                                                                    | der the 3-clause BSD License:                                                       |  |  |  |  |
| Redistribution and use in source and binary forms, with or without modification, are permitted provided that the following conditions are met: |                                                                                     |  |  |  |  |
| If you accept the terms of the agreement, click I Agree to continue. You must accept the agreement to install Anaconda3 2019.10 (64-bit).      |                                                                                     |  |  |  |  |
| Anaconda, Inc. ———                                                                                                    |                                                                                     |  |  |  |  |
|                                                                                                    | < Back I Agree Cancel                                                               |  |  |  |  |
|                                                                                                    |                                                                                     |  |  |  |  |

ソフトウェア利用許諾契約について 「lagree」を選びます。

| O Anaconda3 2019.10 (6                                            | 4-bit) Setup                                                                               |                                        | 1                       |
|-------------------------------------------------------------------|--------------------------------------------------------------------------------------------|----------------------------------------|-------------------------|
|                                                                   | Select Installation Type<br>Please select the type of insta<br>Anaconda3 2019.10 (64-bit). | allation you would like to perform for |                         |
| Install for:<br>Just Me (recommended)<br>All Users (requires admi | )<br>n privileges)                                                                         | ①このコンピ<br>自分だけなら                       | ュータを使っているのか<br>ばこちらを選ぶ。 |
| Anaconda, Inc                                                     | < Back                                                                                     | Next > Cancel                          |                         |
|                                                                   |                                                                                            | <br>次へ                                 |                         |

| Anaconda3 2019.10 (64-bit) Setup                                                                                                    |                                       |
|----------------------------------------------------------------------------------------------------|---------------------------------------|
| Choose Install Location<br>Choose the folder in which to install Anaconda3 2019.10 (64-bit).                                                                                                    |                                       |
| Setup will install Anaconda3 2019. 10 (64-bit) in the following folder. To install in a different folder, click Browse and select another folder. Click Next to continue.    Destination Folder Image: C:¥Users¥jyoshino¥Anaconda3   Space required: 2.9GB Space available: 15.3GB   Anaconda, Inc. Image: Anaconda Anaconda | ①インストール先を選ぶ。<br>特に問題がなければ<br>このままでOK。 |
| < Back Next > Cancel                                                                                                    |                                       |
|                                                                                                    |                                       |
| 次へ                                                                                                    |                                       |

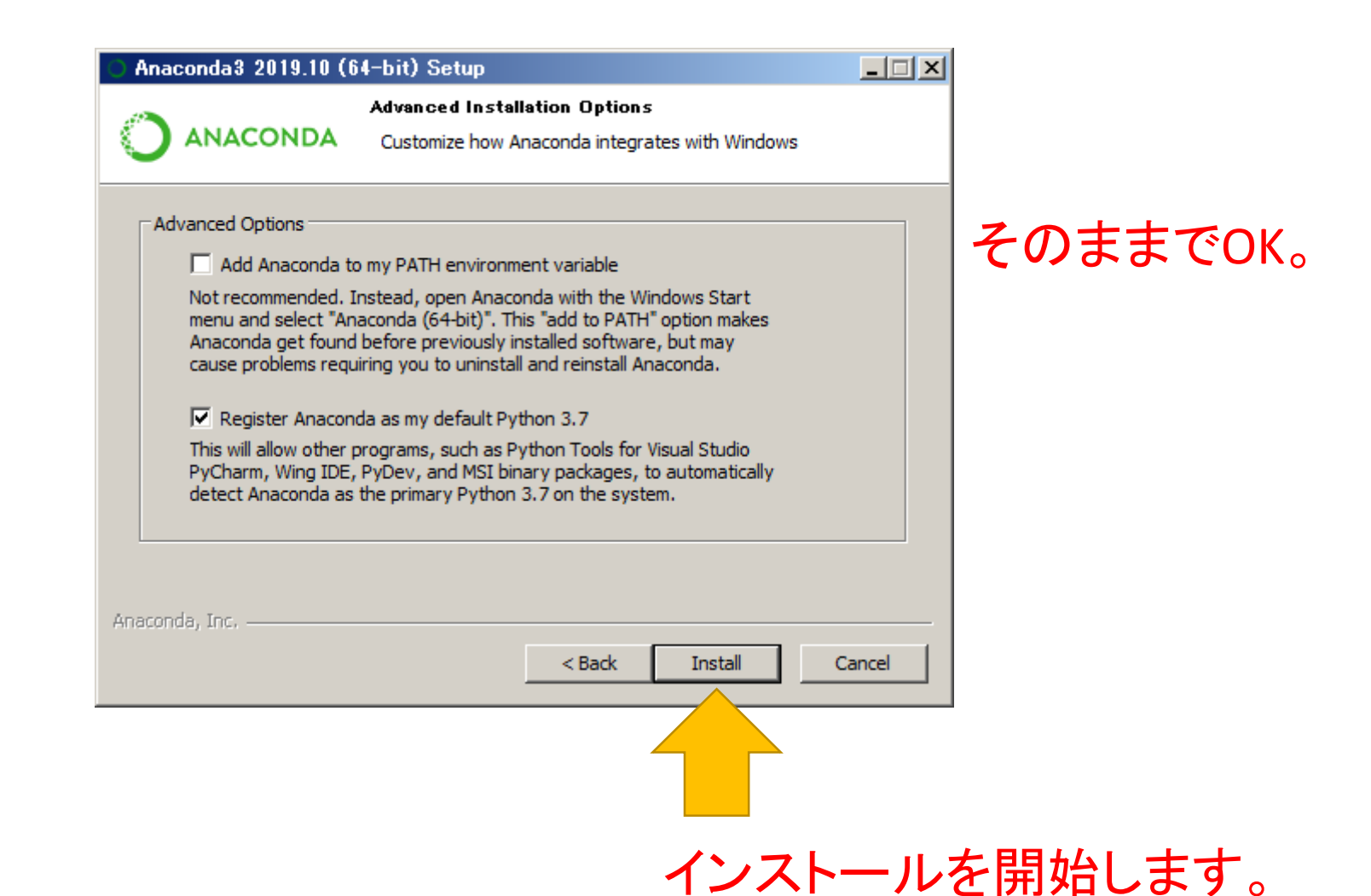

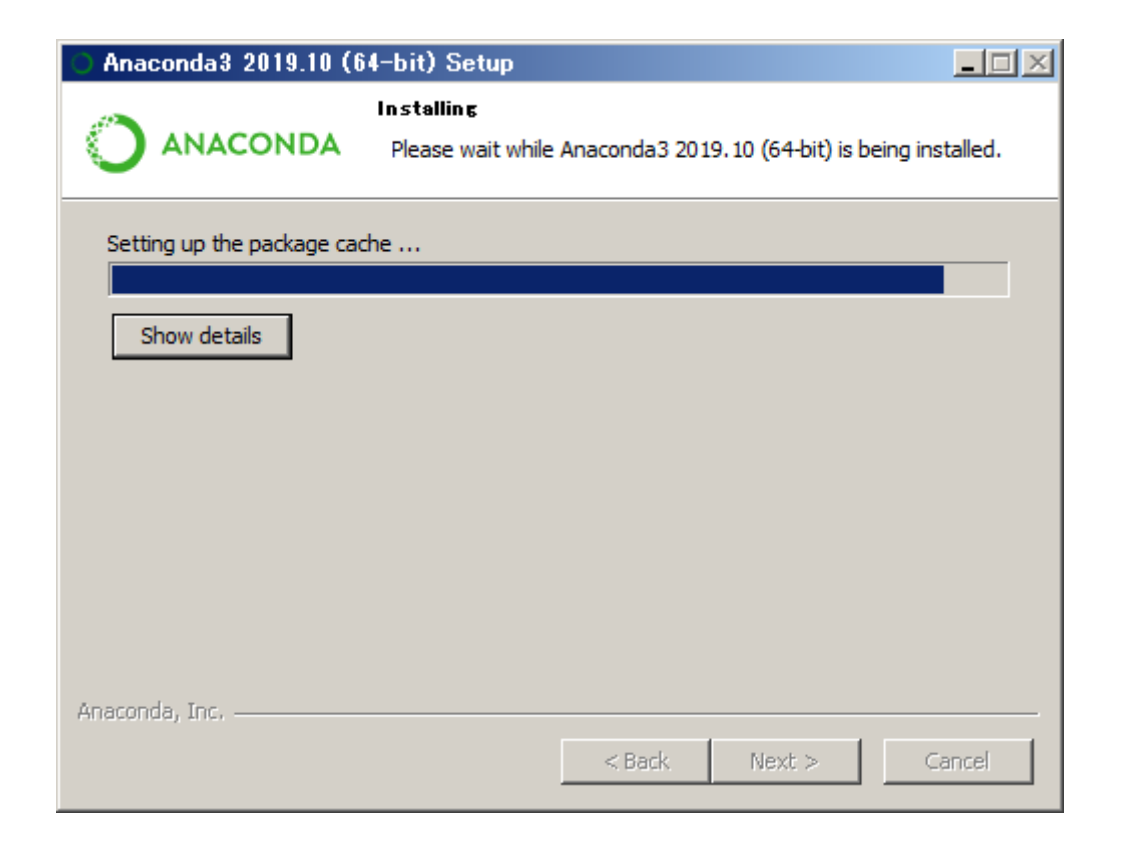

インストール完了までしばらく待ちます。

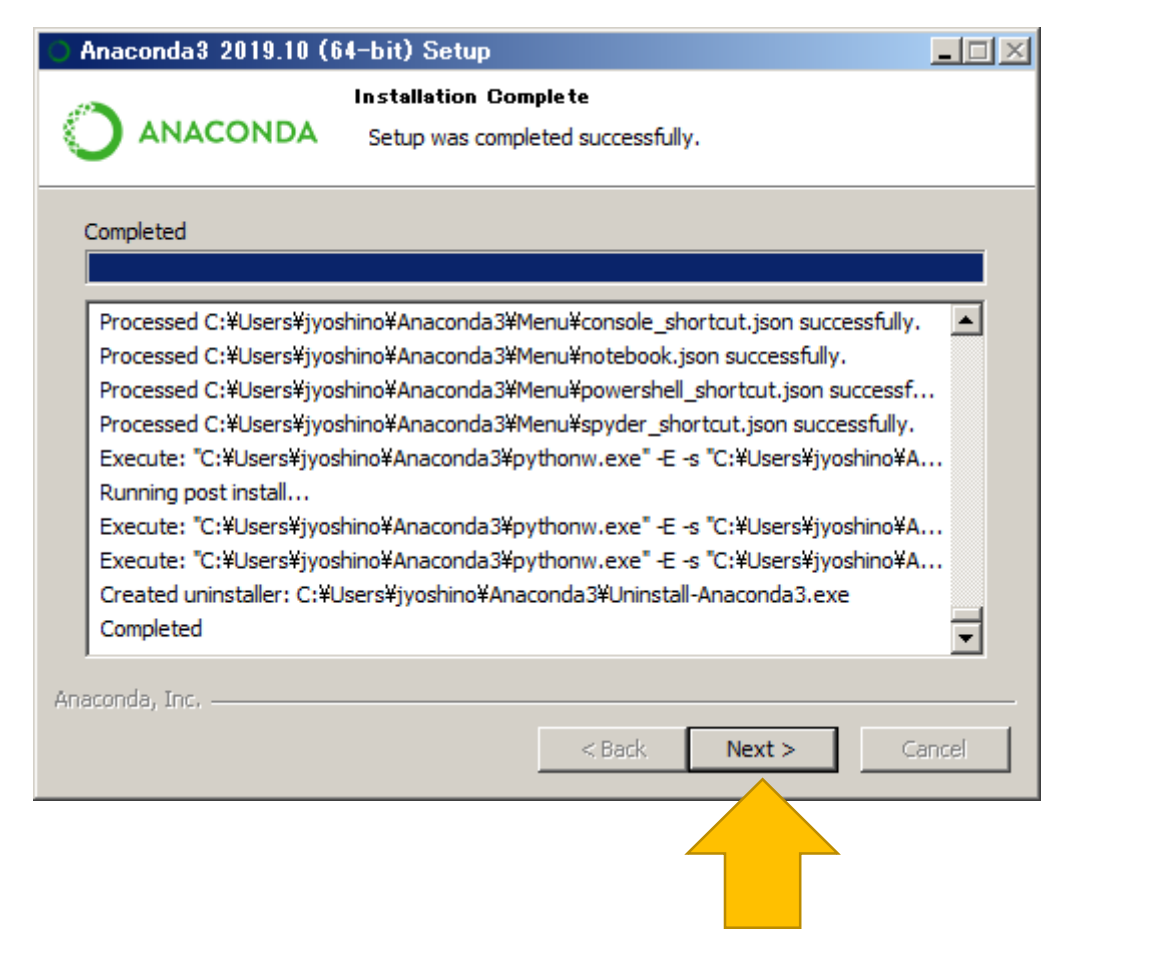

インストールは完了です。次へ。

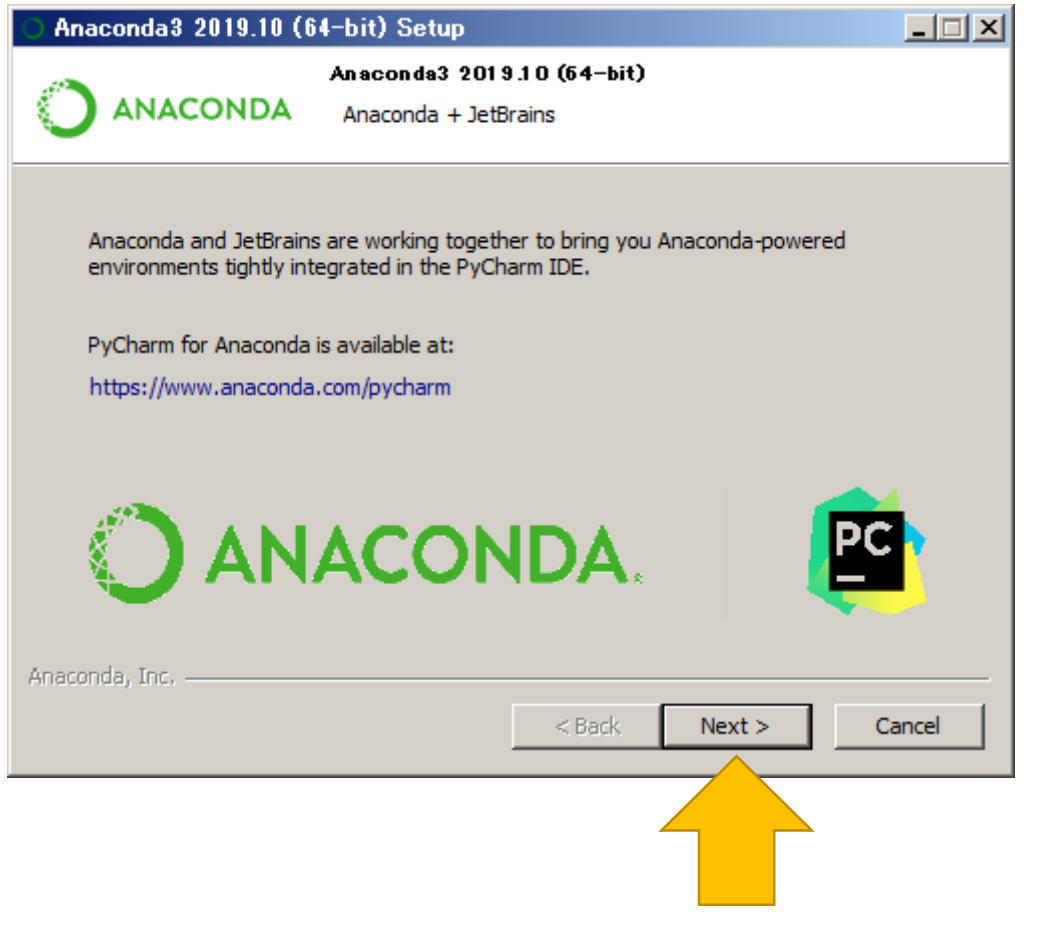

インストールは完了です。次へ。

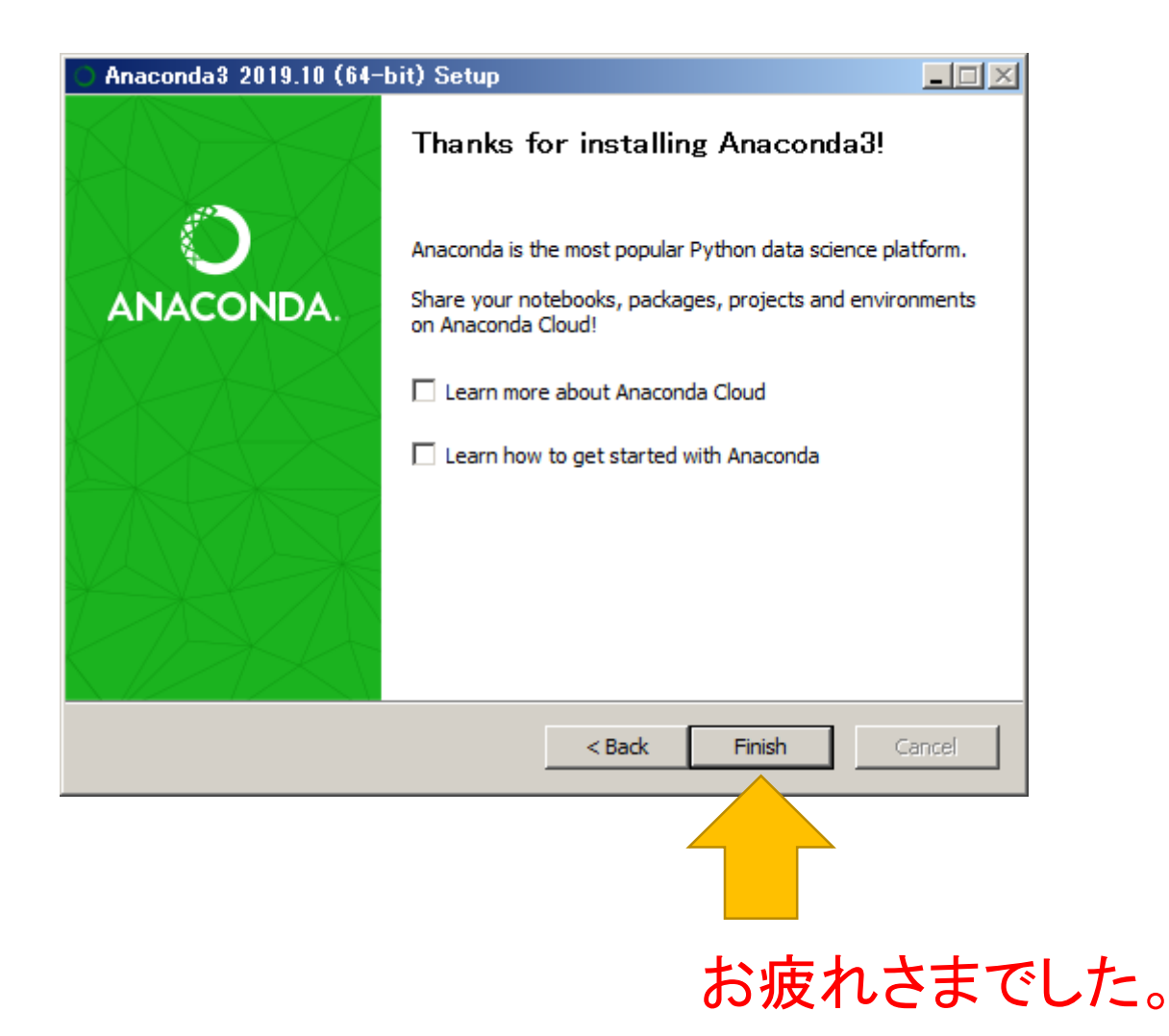

## Spyderの起動

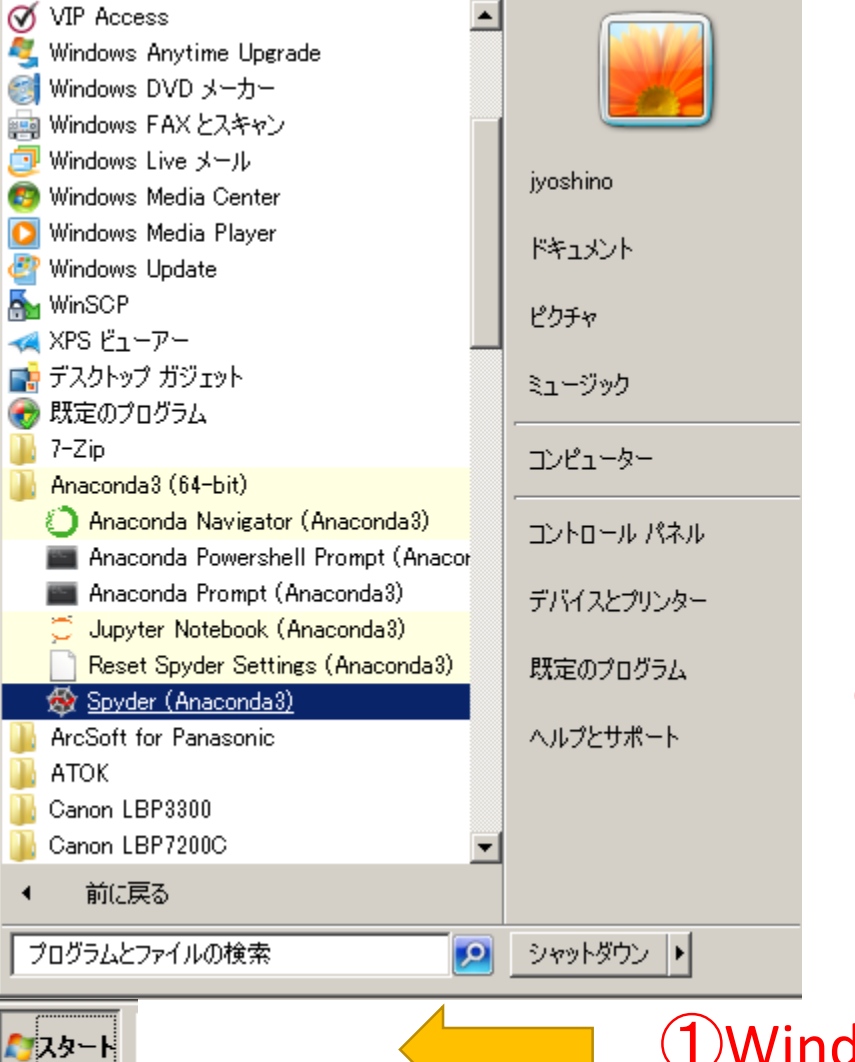

②Spyderを起動します

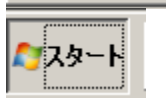

①Windowsのスタートボタンから